# **#ВСЕГДАЧЕЛОВЕК. ОНЛАЙН**

# Полезная информация для участников ток-шоу

Онлайн-трансляция ток-шоу **#ВСЕГДАЧЕЛОВЕК**: практика справедливой помощи будет осуществляться на сайте проекта в разделе «ОНЛАЙН» по ссылке vsegdachelovek.ru/online/

#### Авторизованные пользователи смогут:

- смотреть прямую трансляцию ток-шоу;
- общаться в общем и индивидуальном чатах;
- задавать вопросы спикерам;
- участвовать в опросах.

Для авторизации на сайте Вам необходимо нажать кнопку «ВОЙТИ» в правом верхнем углу экрана и перейти в профиль участника с помощью своего личного аккаунта в соцсетях на выбор:

- Вконтакте:
- Facebook;
- Google-аккаунт;
- Одноклассники.

Для неавторизованных гостей нашего эфира доступен только просмотр трансляции.

## При просмотре с помощью компьютера

В разделе «ОНЛАЙН» перед Вами появится страница со следующими элементами:

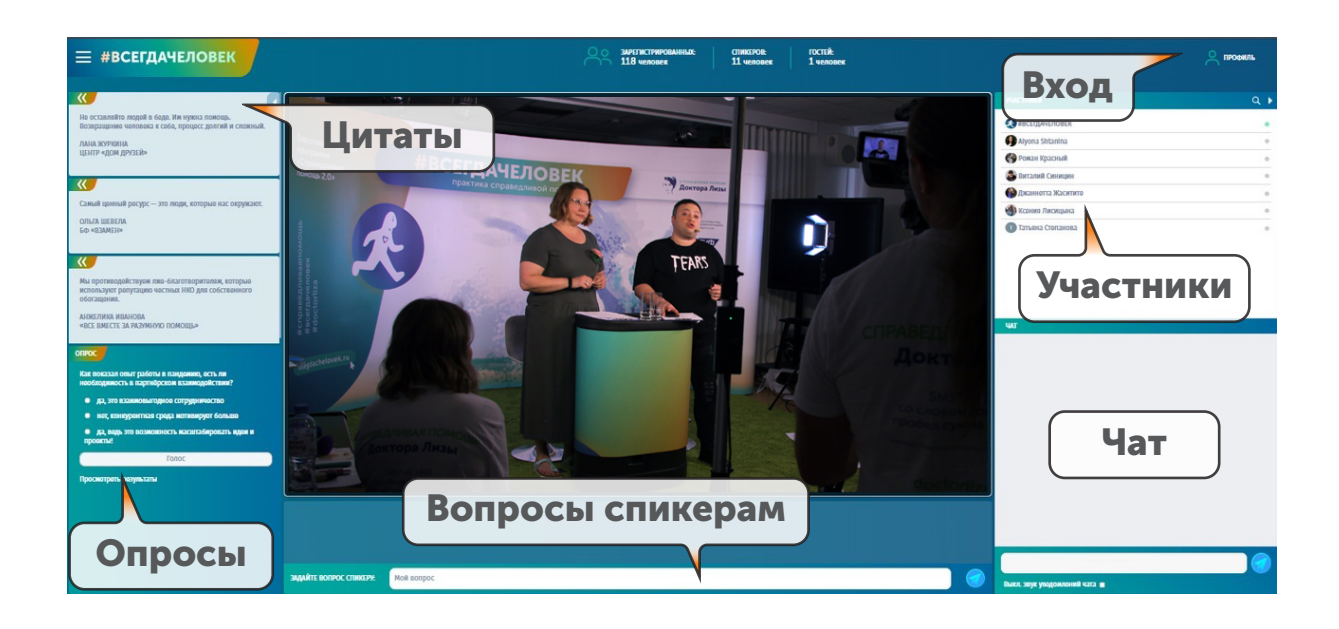

#### Как принять участие в опросе?

Окно «ОПРОС» расположено в левой нижней части экрана. Вопросы с вариантами ответов обновляются в конце каждого тематического блока. Для того, чтобы ответить на вопрос, просто выберете и кликните один из трёх вариантов ответа. Будьте внимательны, вопрос будет доступен для ответа только в течение трансляции соответствующего блока. Далее он сменится следующим вопросом. После голосования Вы сможете увидеть результаты.

#### Как задать вопрос спикеру ток-шоу?

Под окном трансляции эфира, в нижней части экрана есть небольшое поле для интерактивного общения с выступающим спикером. Напишите волнующий Вас вопрос, предварительно указав, кому он адресован. Также представьтесь и назовите вашу организацию и город.

#### Как общаться с коллегами в общем чате?

Окно чата расположено в правом нижнем углу экрана. Сообщение в общий чат отправляется нажатием на кнопку с изображением бумажного самолётика. Чтобы вступить в переписку с конкретным человеком, Вам следует нажать на нужное имя в окне «УЧАСТНИКИ», которое расположено чуть выше.

## При просмотре с помощью смартфона

После того, как Вы перейдете по ссылке в раздел «ОНЛАЙН» с мобильного устройства, перед Вами появятся страница с цитатами и опросами.

- На нижней панеле находятся три иконки (слева направо):
  - первая иконка цитаты спикеров, участие в опросах;
  - вторая иконка просмотр трансляции ток-шоу и поле ввода для вопросов спикерам;
  - третья иконка групповой и индивидуальный чаты (для авторизованных) пользователей).

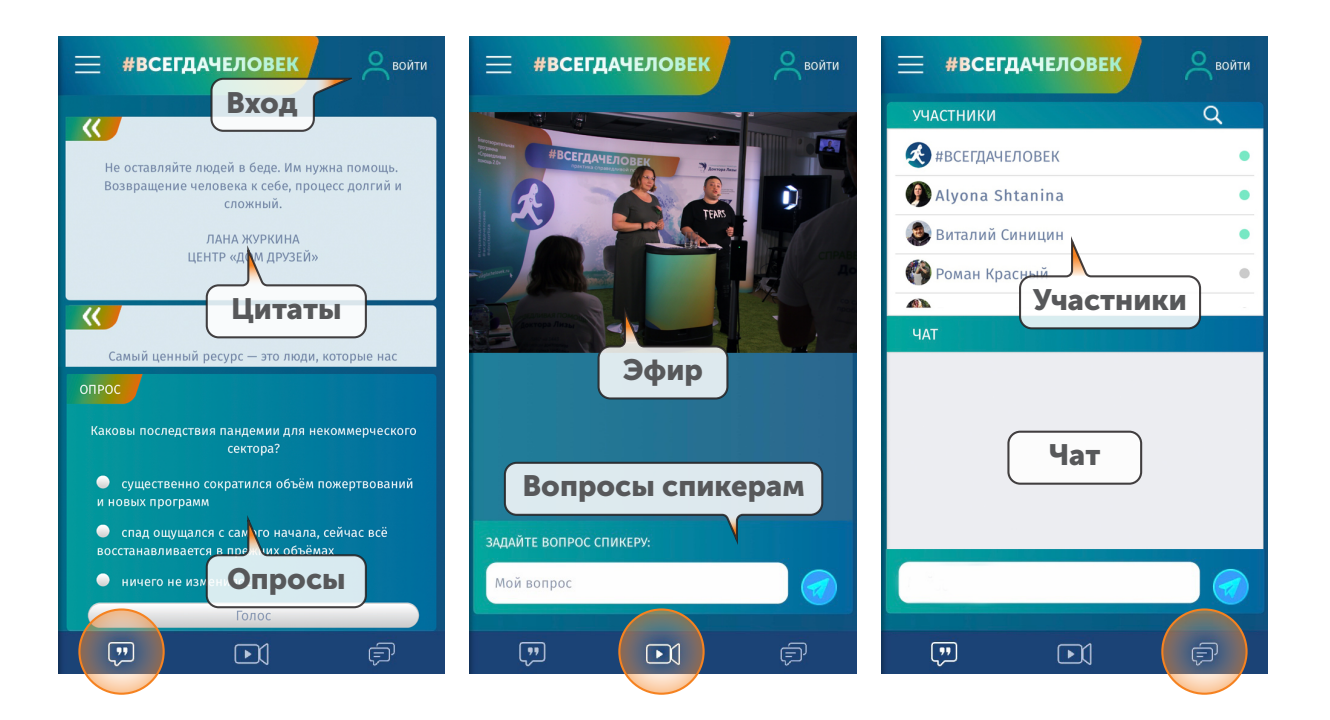

Если в течение мероприятия на сайте возникнут технические сложности, продолжить просмотр трансляции можно на YouTube-канале мероприятия по ссылке: https://www.youtube.com/channel/UC2cJFTYVEdlPHne4KAoZwPg

Благодарим Вас за интерес к нашему мероприятию и надеемся, что участие в нем будет для Вас полезным.

Становитесь частью большого союза неравнодушных людей, объединенных целью помощи нуждающимся людям.

Если у Вас возникнут вопросы или трудности, связанные с сайтом, во время ток-шоу, Вы можете позвонить администратору мероприятия по номеру: 8 (916) 974-29-28 | Алёна Штанина

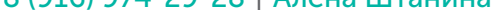